## <mark>專題研究/</mark>學士論文指導教師申請步驟

進入教務系統

路徑:選課→學生選課 專題研究/學士論文指導教師申請

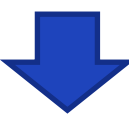

點選「申請」,進入編輯畫面,填選「指導老師」及「申請說明」後送出,畫 面將出現目前申請狀態。申請期間請留意簽核關卡喔,避免逾期被撤單喔! (第三學期課程也要記得申請喔)

|                | 學年期  |          | 課號       | 課程   | 班別                        |                                            | 課名                    | 選別            | 學分                 |
|----------------|------|----------|----------|------|---------------------------|--------------------------------------------|-----------------------|---------------|--------------------|
| <u>申請</u> 1091 |      | 00140053 |          | В    |                           | 專題研究(二)                                    |                       | 選修            | 1.0                |
|                |      |          |          |      |                           |                                            |                       | [1]【每頁 20 筆   | ,第11頁共1頁1筆         |
|                |      |          |          |      |                           |                                            |                       | _             |                    |
| 指導老            | 師*:  | 選        | 1        |      | ○ 繼<br>● 申請説明 * :<br>○ 尚; | 曹接受同一教師指導研<br>與教師面談並口頭取得<br>請約並<br>未與教師面談, | 究 (2)<br>指導同意<br>11説明 |               | 3                  |
|                |      |          |          |      |                           |                                            |                       |               | 回查詢頁               |
|                |      |          |          |      |                           |                                            | _                     | [1]【每頁 20 🛛 🛱 | ·第 <u>1</u> 頁共1頁1會 |
|                | 申請老師 | 學年期      | 課號       | 課程班別 | 課名                        | 選別                                         | 學分。                   | <b>建理狀態</b>   | 目前進度               |
| <u>詳</u> 流稽    | 范育睿  | 1091     | 00140053 | В    | 專題研究(二)                   | 選修                                         | 1.0 申請中               | 專題研究者         | 医師審核               |
|                |      |          |          |      |                           |                                            |                       | [1]【每頁 20 筆   | ·第1 頁 共1頁1         |

送出後若要修正,指導教師未簽核前,才可進行修正,下列方式二擇一: 點選首頁\_可撤回待辦事項\_①撤回簽核→首頁\_待辦事項→簽核內容進行修改\_存檔後送出簽核 ②刪除申請→須從第一步驟再次重新申請

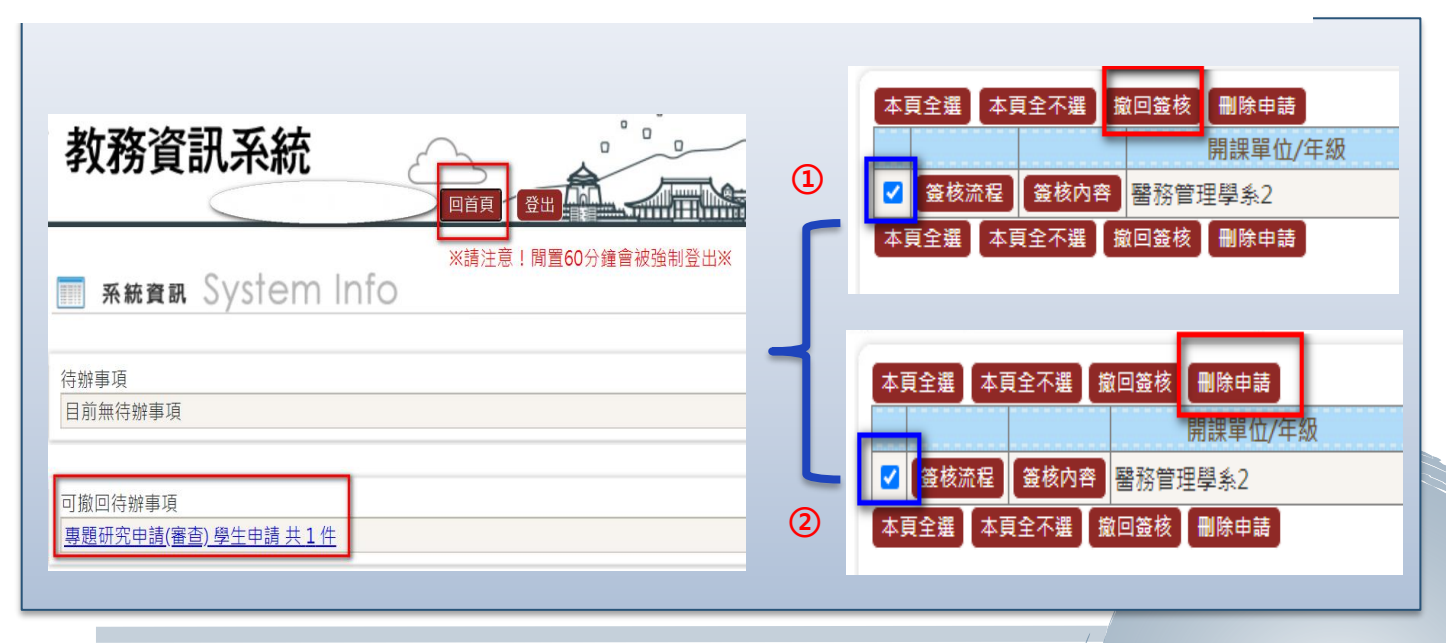